# DateCodeGenie<sup>®</sup> Star USB Scanner Quick Start Guide

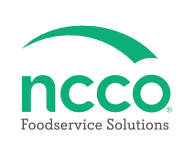

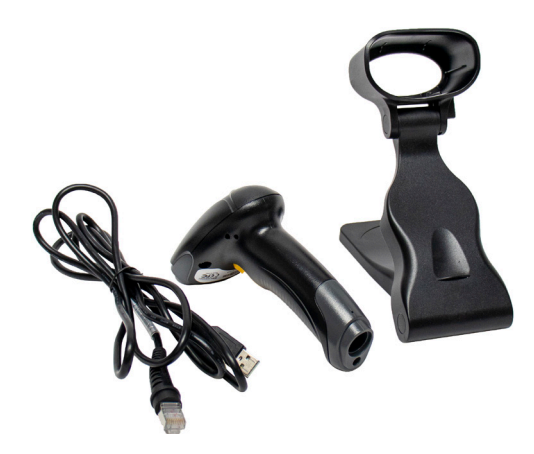

# **Parts Included**

- Star DCG-SCANUSB-ST Scanner
- USB to RJ45 Cable
- Scanner Dock

**Scanner Setup** 

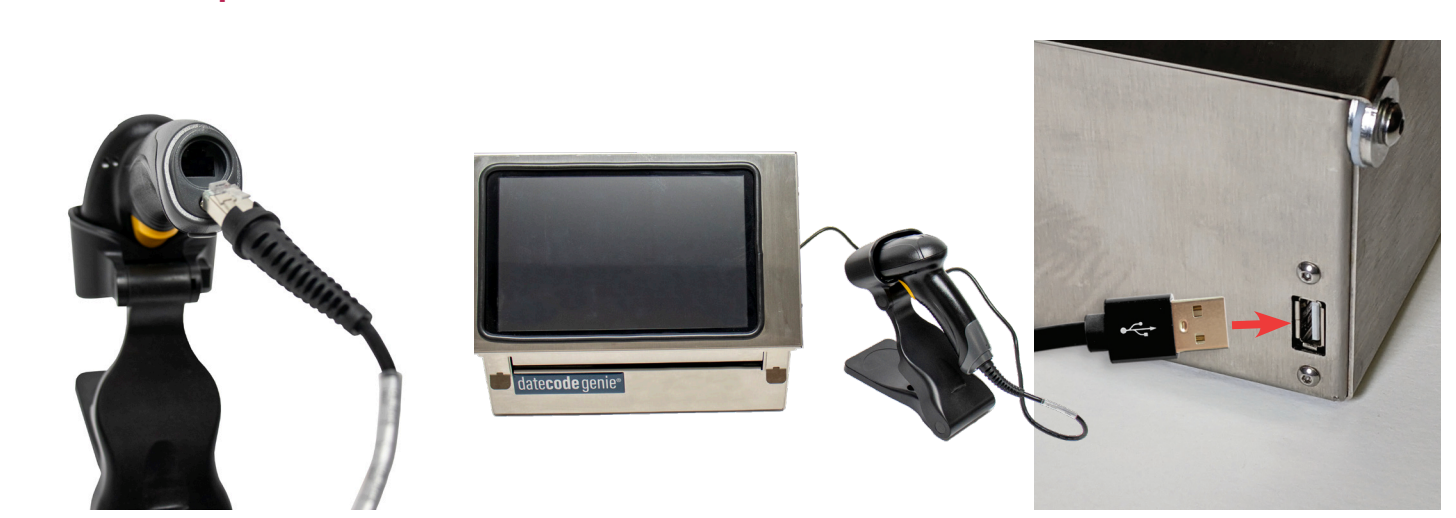

1. Connect RJ45 end into corresponding port on the bottom of the scanner. 2. Connect USB end into corresponding port on the DateCodeGenie<sup>®</sup> device.

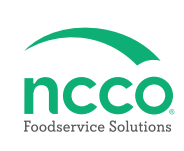

#### **Tablet Setup**

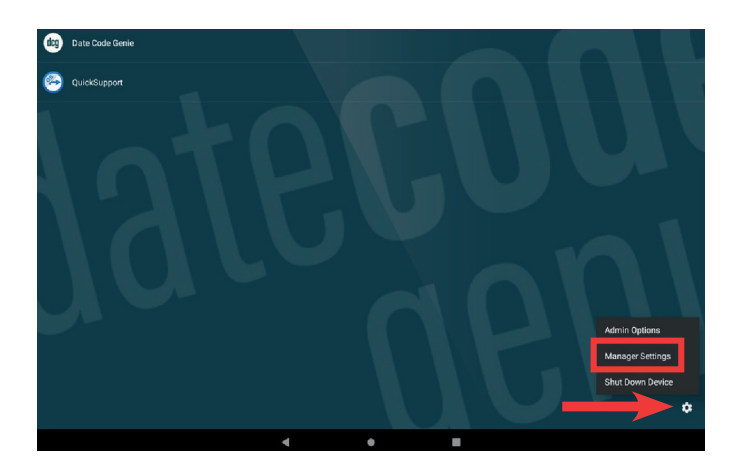

3. Click on the Optional Settings (gear icon) to access Manager Settings on the DCG Kiosk Home Screen.

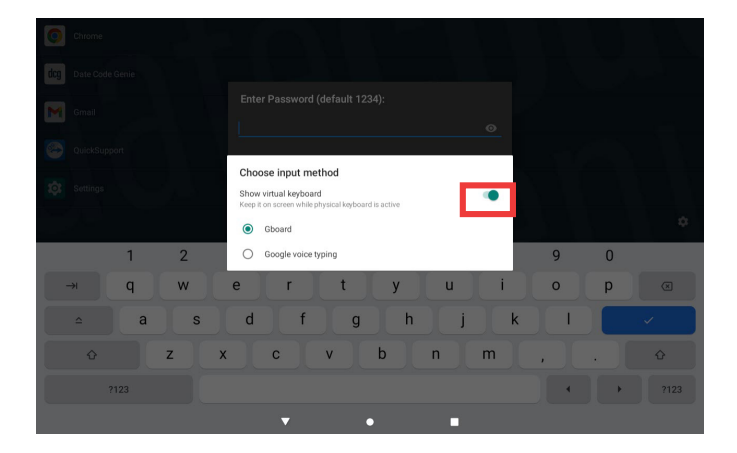

4. A pop-up will appear advising barcode scanner is detected. Tap on the toggle to green for Show virtual keyboard to turn on.

## Manually Enabling "Show virtual keyboard"

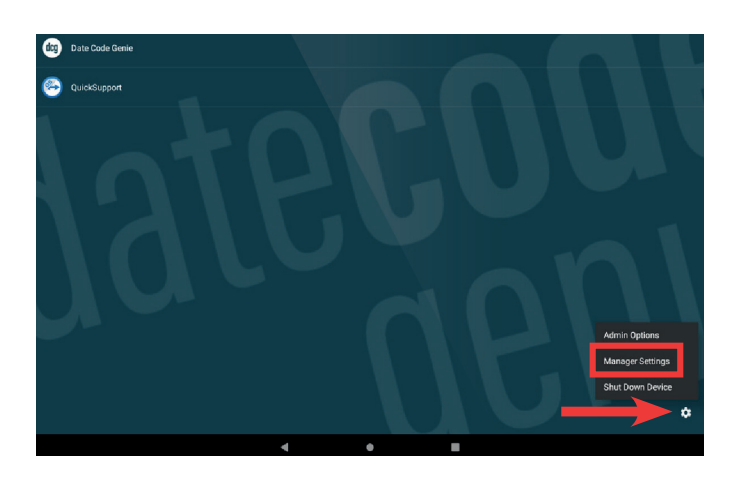

5. Click on the Optional Settings (gear icon) to access Manager Settings on the DCG Kiosk Home Screen.

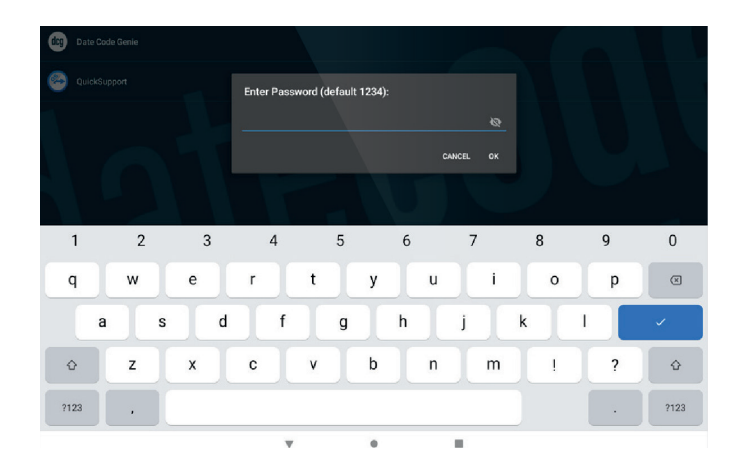

6. Enter the password to access Manager Settings.

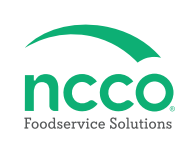

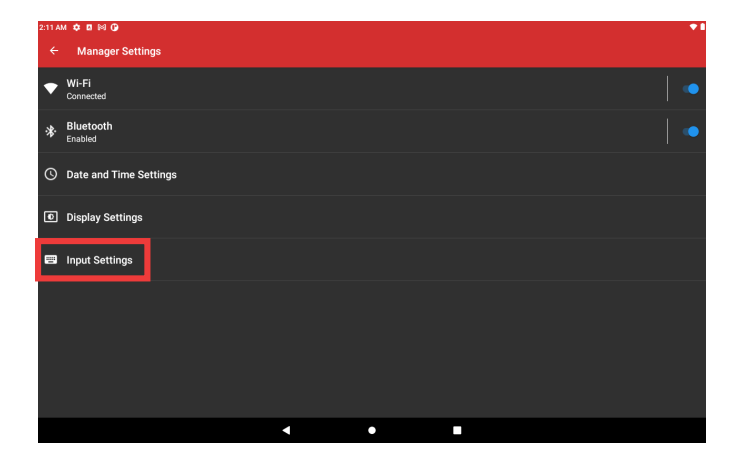

7. Click on the Input Settings in Manager Settings.

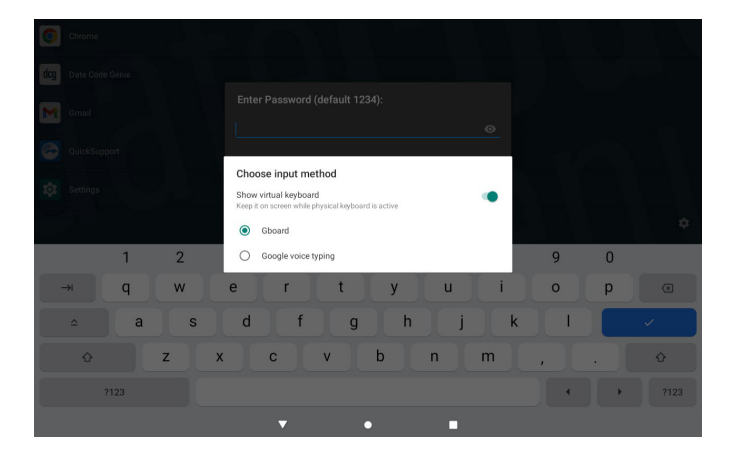

8. A pop-up will appear advising barcode scanner is detected. Tap on the toggle for "Show virtual keyboard" to turn on.

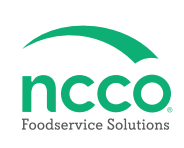

#### **Training Resources**

Have a DateCodeGenie question? Find the answer in our knowledge base.

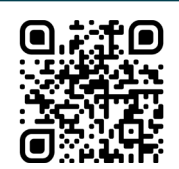

datecodegenie.com/support

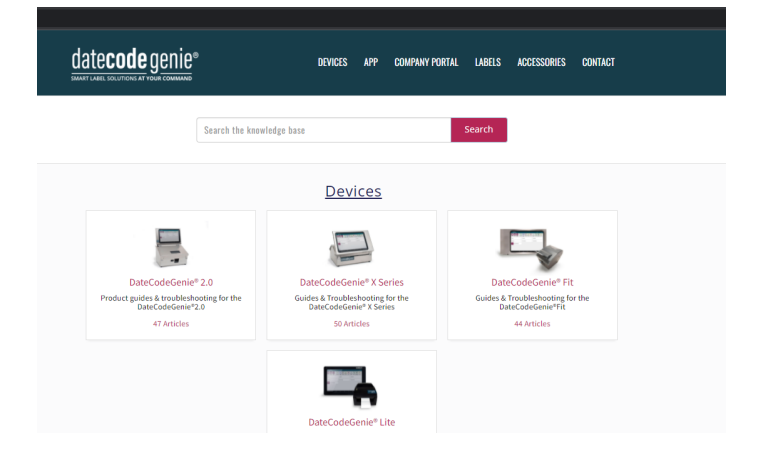

Log into your portal at datecodegenie.com and access all training tools from the Support tab. See videos, knowledge base and more.

| date <b>code</b> genie®      | Welcome: <u>Manager ScBaul</u>   Company: NCCO-Pike Portal Testing                                                                                                    |
|------------------------------|----------------------------------------------------------------------------------------------------|
| Dashboard                    | אן > Support > Training Videos                                                                                                    |
| Locations                    |                                                                                                    |
| 👗 Users                      | Updates Videos FAQ Page Knowledgebase Documentation Training Webinars Contact Us                                                                                                    |
| 😁 Rosters                    | f Training Visions                                                                                                    |
| 👖 Menu Items                 | V Training videos                                                                                                    |
| Printer Profiles             | 1. Portal Overview                                                                                                    |
| 2 Quick Labels               | DateCodeGenie Portal Overview                                                                                                    |
| Prep Lists                   |                                                                                                    |
| Print History                | Bours Description                                                                                                    |
| Product Control              |                                                                                                    |
| # Mass Import                |                                                                                                    |
| <ul> <li>Settings</li> </ul> | and a second second sec |
| Media Library                |                                                                                                    |
| Media Categories             |                                                                                                    |
| ✗ Support                    | 2. Adding Users                                                                                                    |
| Crdering                     | Adding Users                                                                                                    |

### **Contact & Support**

#### <u>Americas & Asia</u> Technical Support

800.774.0478 x 1 dcgsupport@ncco.com

Europe & UAE Technical Support 00 44 (0)1283 527299 x 4 supportdcg@ncco.com Order Processing 800.774.0478 x 2 cs@ncco.com

**Customer Service** 00 44 (0)1283 527299 x 1 DCGuksetup@ncco.com

# date**code** genie®